## **Deleting a Player**

To delete a player, proceed as follows:

1. First select the player in the navigation area, which you want to delete.

| ₽novingimage      |   | elizabeth.walters@acme.com - Last Login: 13/11/2018 15:28                                                                                                    |  |  |
|-------------------|---|----------------------------------------------------------------------------------------------------|--|--|
| 🛇 All Players     | 0 | 🖽 Preview - Internal Training                                                                                                    |  |  |
| Acme Corporation  | : |                                                                                                    |  |  |
| Internal Training | : |                                                                                                    |  |  |
| • Marketing       | : |                                                                                                    |  |  |
| Product Marketing | : | And the second second sec |  |  |

2. Each player entry has a context navigation. Click the [ :] -icon of the player, which you want to disable. This opens the context menu for the player.

| movingim                           | age             |             |                               | elizabeth.walters@acme.com - Last Login: 13/11/2018 15:28                                                                                                    |  |
|------------------------------------|-----------------|-------------|-------------------------------|----------------------------------------------------------------------------------------------------|--|
| ♥ All Players                      |                 | 0           | 🗄 Preview - Internal Training |                                                                                                    |  |
| Acme Corporation Internal Training |                 | :           |                               |                                                                                                    |  |
| ø<br>Rename                        | ⊘<br>Deactivate | O<br>Delete |                               |                                                                                                    |  |
| Marketing                          | 5               |             | :                             | and the second second s |  |

3. Click on the [Delete] button. A message dialog opens.

| Delete player                                                        |        | ×      |
|----------------------------------------------------------------------|--------|--------|
| Embed codes using this player ID will not be playable after deletion |        |        |
|                                                                      | Cancel | Delete |
|                                                                      |        |        |

() Embed codes using this player ID will not be playable after deletion.

4. If you still want to delete, click the [Delete] button. The player is immediately removed from the list.